es necesario que el programa Outlook se encuentre cerrado

• abrimos el panel de control

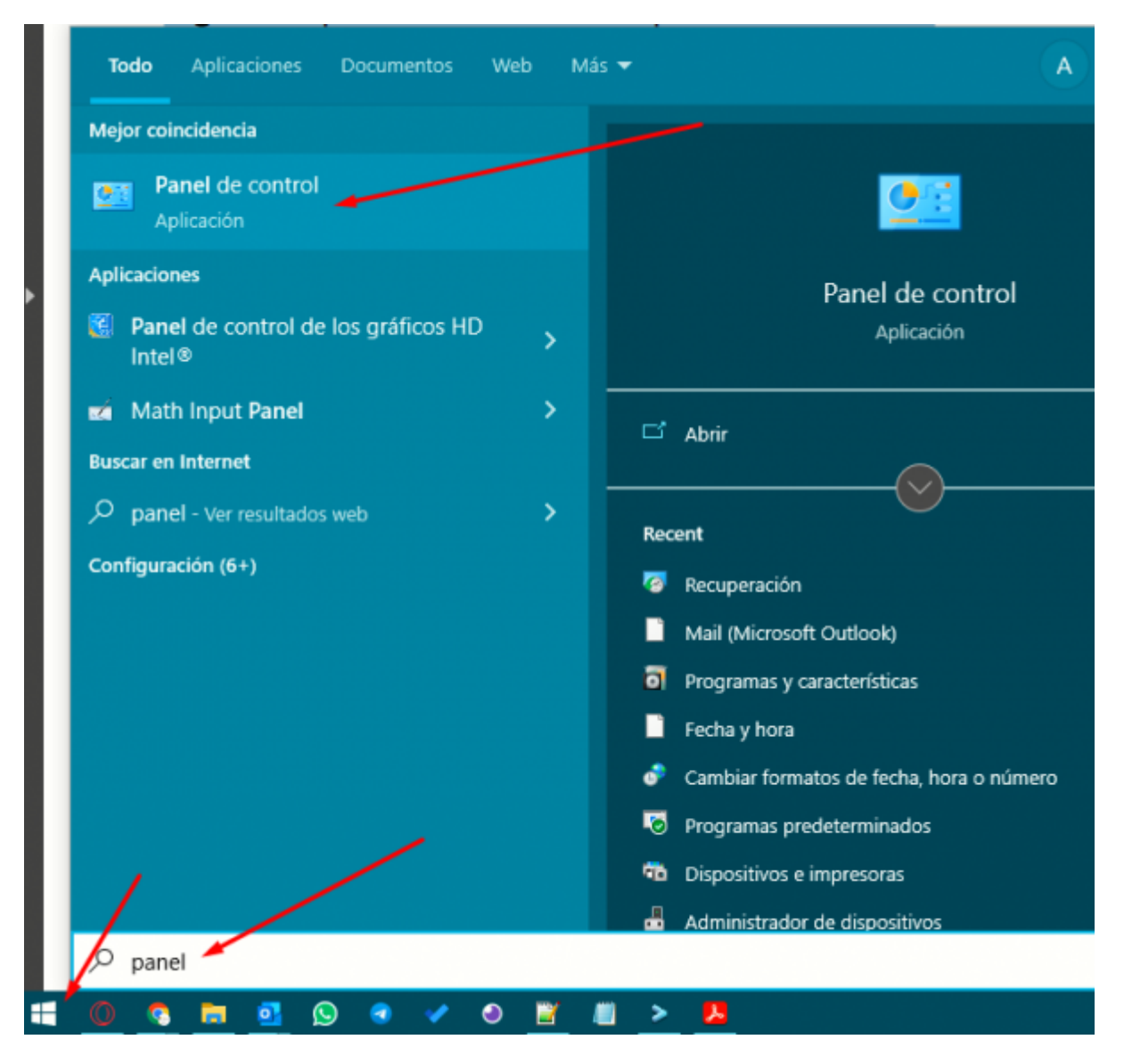

• si tenemos esta vista la cambiamos a "iconos grandes"

| 3 | Sistema y seguridad<br>Revisar el estado del equipo<br>Guardar copias de seguridad de tus archivos con<br>Historial de archivos<br>Copias de seguridad y restauración (Windows 7)                             | <b>82</b>      | Cuentas de usuario<br>Cambiar el tipo de cuenta<br>Apariencia y personalización                                                                                                |
|---|----------------------------------------------------------------------------------------------------|----------------|----------------------------------------------------------------------------------------------------|
|   | Redes e Internet<br>Ver el estado y las tareas de red<br>Hardware y sonido<br>Ver dispositivos e impresoras<br>Agregar un dispositivo<br>Ajustar parámetros de configuración de movilidad de<br>uso frecuente | <b>)</b><br>(} | Reloj y región<br>Cambiar formatos de fecha, hora o número<br>Accesibilidad<br>Permitir que Windows sugiera parámetros de<br>configuración<br>Optimizar la presentación visual |
| õ | Programas<br>Desinstalar un programa                                                                                                    |                |                                                                                                    |

## • ingresamos a la opción "Mail (Microsoft Outlook)" señalado en la imagen

| 2        | Administración del color              | (6)      | Administrador de<br>credenciales         |           | Administrador de<br>dispositivos          | <b>5</b> | Barra c<br>navega |
|----------|---------------------------------------|----------|------------------------------------------|-----------|-------------------------------------------|----------|-------------------|
| ٩        | Centro de accesibilidad               | 5        | Centro de movilidad de<br>Windows        | 1         | Centro de redes y recursos<br>compartidos | 0        | Centro            |
| -        | Conexión de RemoteApp y<br>Escritorio | ١        | Copias de seguridad y<br>restauración (W | <u>88</u> | Cuentas de usuario                        |          | Dispos            |
| ľ        | Fecha y hora                          | 1        | Firewall de Windows<br>Defender          | A         | Fuentes                                   | -        | Herran<br>admini  |
| <b>S</b> | Java                                  | <u>i</u> | Mail (Microsoft Outlook)                 | 0         | Mouse                                     | ۶        | Opcior            |
|          |                                       |          |                                          |           |                                           |          |                   |

• creamos un nuevo perfil

| 1     |                                                                           | <b>1</b> 0 | Disposit | ivos  |
|-------|---------------------------------------------------------------------------|------------|----------|-------|
|       | Correo                                                                    |            | $\times$ | rad   |
| p     | General                                                                   |            |          |       |
|       | En este equipo se han configurado los :<br>perfiles:                      | siguient   | es       |       |
| te    | VYR                                                                       |            |          |       |
| r la  |                                                                           |            |          |       |
| SRGHO | Agregar Quitar Propiedades                                                | Copiar.    | •        |       |
| R     | Al iniciar Microsoft Outlook, use el siguiente p                          | erfil:     |          |       |
| HNA   | <ul> <li>Solicitar un perfil</li> <li>Usar siempre este perfil</li> </ul> |            |          | netro |
| P     | VYR                                                                       |            | ~        |       |
| D     | Aceptar Cancelar                                                          | Ap         | licar    |       |

• ingresamos los datos requeridos y damos clic sobre siguiente

| Cuenta de correo electronico      |                                                                            |
|-----------------------------------|----------------------------------------------------------------------------|
| Su nombre:                        |                                                                            |
|                                   | Ejemplo: Naiara Padilla                                                    |
| Dirección de correo electrónico:  |                                                                            |
|                                   | Ejemplo: naiara@contoso.com                                                |
| Contraseña:                       |                                                                            |
| Papita la contracaña:             |                                                                            |
| Repita la contrasena:             |                                                                            |
|                                   | Escriba la contraseña proporcionada por su proveedor de acceso a Internet. |
| O Configuración manual o tipos de | servidores adicionales                                                     |
|                                   |                                                                            |
|                                   |                                                                            |
|                                   |                                                                            |
|                                   | /                                                                          |
|                                   |                                                                            |
|                                   |                                                                            |
|                                   |                                                                            |
|                                   | <b>/</b>                                                                   |
|                                   |                                                                            |
|                                   | < Atràs Siguiente > Cancelar Ayuda                                         |
|                                   |                                                                            |

- finalizamos con la integración del correo
  - por ultimo para verificar que el correo fue correctamente configurado abrimos outlook

From:

https://wiki.vyrglobalservices.com/ - Wiki V & R GLOBAL SERVICES S.A.C

Permanent link: https://wiki.vyrglobalservices.com/doku.php?id=wiki:re\_en\_corr

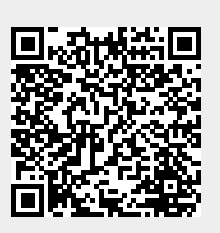

Last update: 2022/08/15 14:09